# **EXPV** Digitalpost

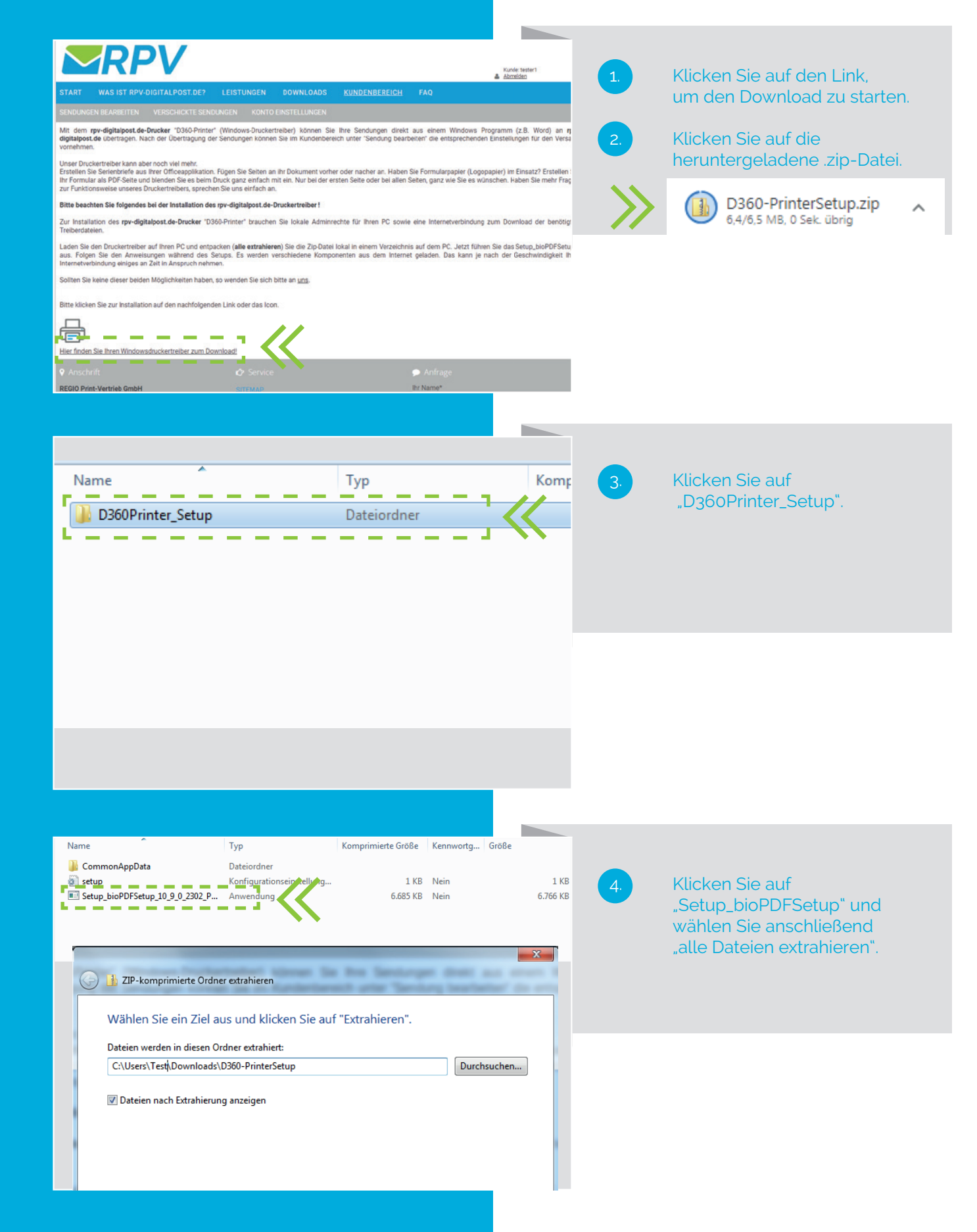

#### www.rpv-digitalpost.de

## **EXPV** Digitalpost

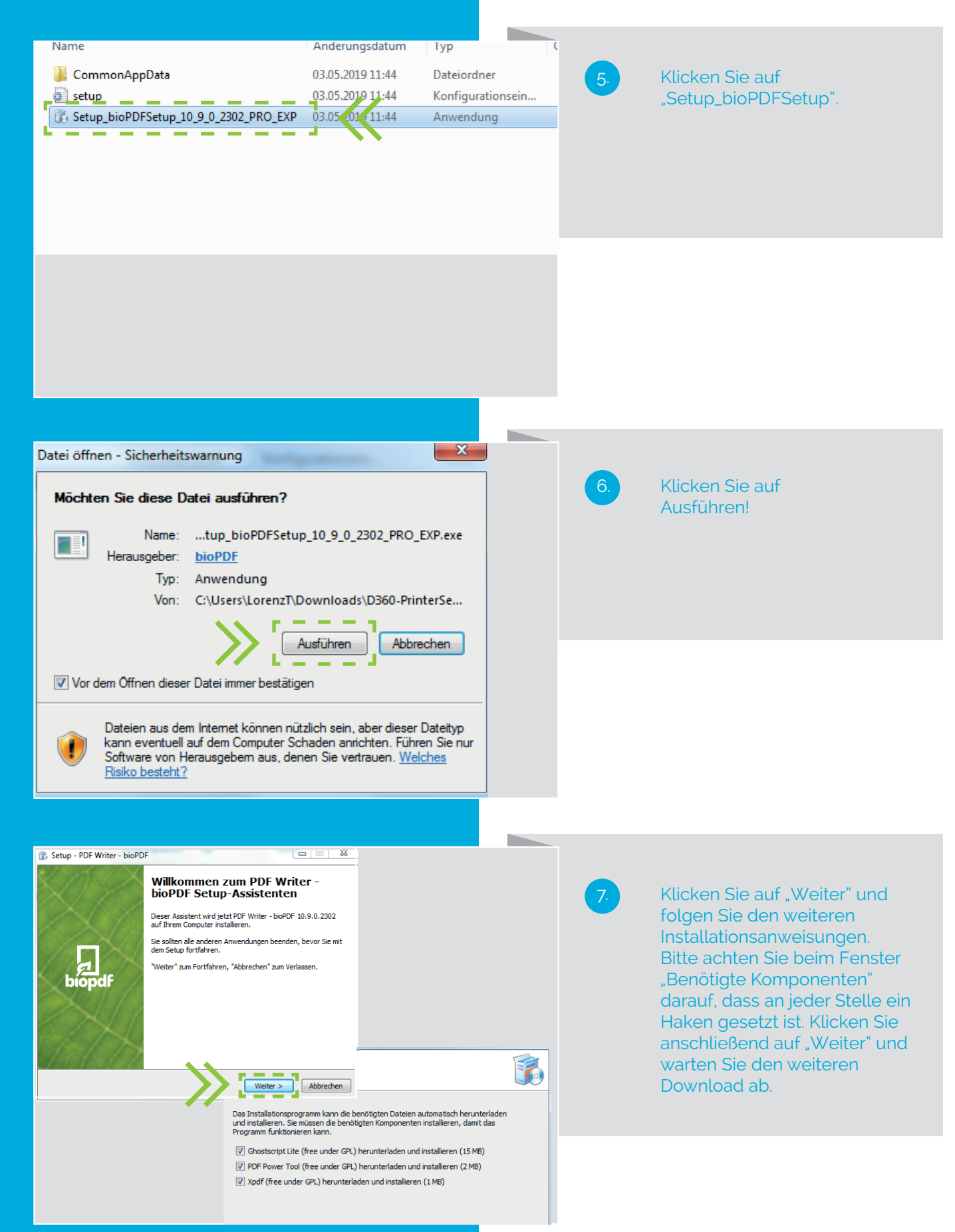

# **EXPV** Digitalpost

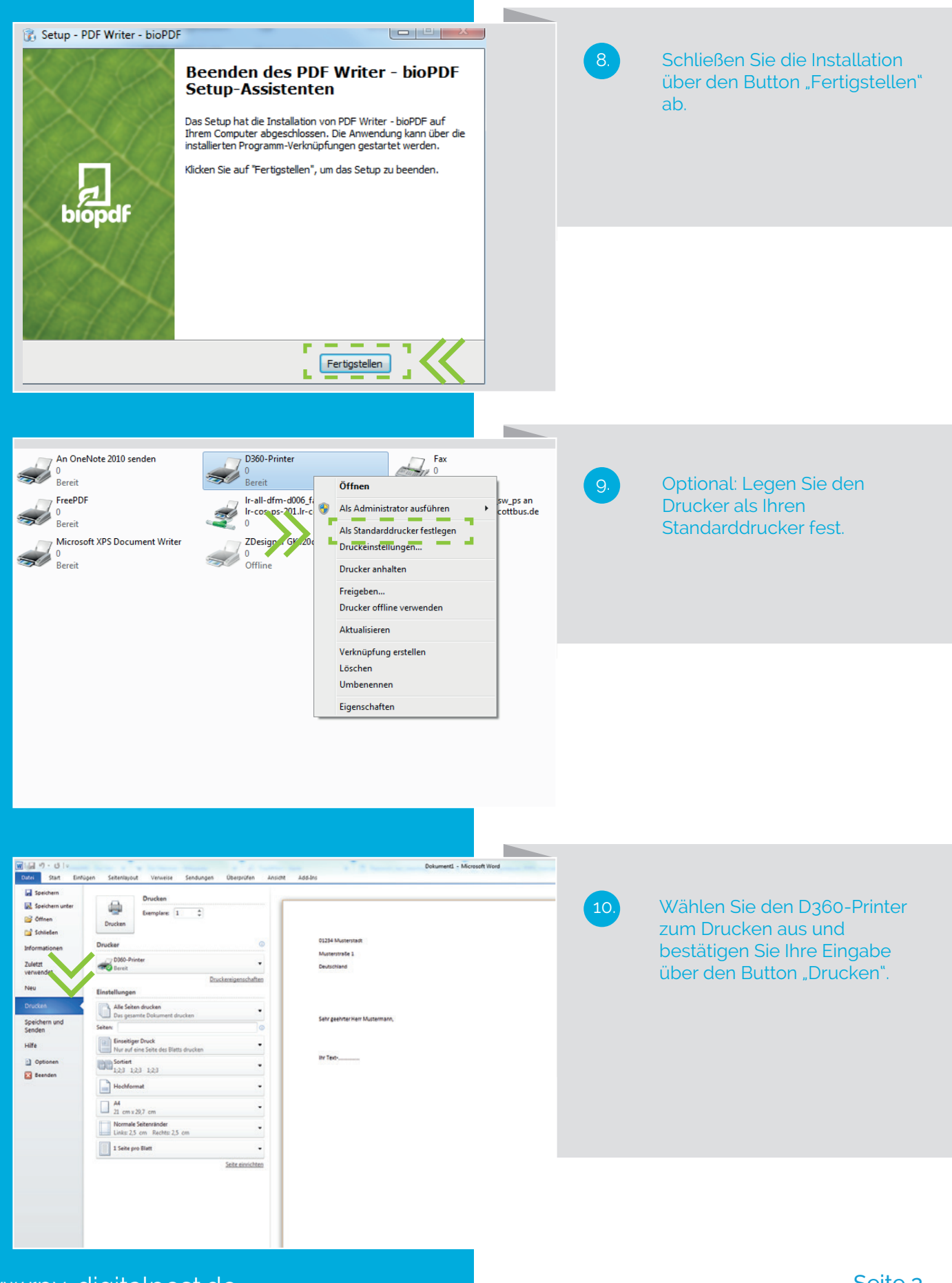

www.rpv-digitalpost.de

Seite 3

# **EXPV** Digitalpost

| START WAS IST RPV-D                                                                                                    | DIGITALPOST.DE?                                                                 | LEISTUNGEN                              | DOWNLOADS           | Kunde: test<br><u>Abmelden</u><br>KUNDENBE | ter1<br>REICH | 11 | Die zu druckende Datei<br>erscheint im Online-Portal<br>unter dem Tab "Sendung hoch<br>laden". Sie können nun mit der |
|----------------------------------------------------------------------------------------------------|---------------------------------------------------------------------------------|-----------------------------------------|---------------------|--------------------------------------------|---------------|----|----------------------------------------------------------------------------------------------------|
| SENDUNGEN BEARBEITEN VERSCHICKTE SENDUNGEN KONTO EINSTELLUNGEN                                                            |                                                                                 |                                         |                     |                                            |               |    | verfahren.                                                                                                    |
| Bevor Sie starten, laden Sie si<br>Sie haben 3 Möglichkeiten, Ser<br>1. "Datei hochladen", Datei aus<br>2. "Drag & Drop". | ch bitte die <u>Briefvorlag</u><br>ndungen in das System<br>swählen, speichern. | <u>e</u> runter und passen<br>zu laden: | Sie ihr Dokument ar | n die Vorlage an                           |               |    |                                                                                                    |
| 3. "Druckertreiber". Die Beschre                                                                                          | elbung dazu finden Sle                                                          | hier!                                   |                     |                                            |               |    |                                                                                                    |
| 1. SENDUNGEN H                                                                                                    | OCHLADEN                                                                        |                                         |                     |                                            |               |    |                                                                                                    |
| Wählen Sie bitte Ihre Dokumen                                                                                             | nte aus                                                                         |                                         |                     |                                            |               |    |                                                                                                    |
| Datei hochladen<br>test.pdf 90.0kB                                                                                        |                                                                                 |                                         |                     |                                            |               |    |                                                                                                    |
| Speichern                                                                                                    |                                                                                 |                                         |                     |                                            |               |    |                                                                                                    |
| >> So pr üfen Sie Ihr Dokument >> Sie wollen einen Serienbrief                                                            | vor dem Versand <<<br>fversenden? <<                                            |                                         |                     |                                            |               |    |                                                                                                    |
|                                                                                                    | Kei                                                                             | ne Sendungen vorhand                    | len                 |                                            |               |    |                                                                                                    |
| ♥ Anschrift                                                                                                    | 🖒 Service                                                                       |                                         |                     |                                            |               |    |                                                                                                    |
| REGIO Print-Vertrieb GmbH<br>Straße der Jugend 54                                                                         | SITEMAP                                                                         |                                         |                     |                                            |               |    |                                                                                                    |
|                                                                                                    |                                                                                 |                                         |                     |                                            |               |    |                                                                                                    |